## **LMS Roster Validation**

To ensure that all companies maintain a current student roster per <u>PJM Manual 40</u>, <u>Certification & Training Requirements</u>, PJM is requesting each company validate their LMS student roster and sign off that the roster is complete and correct.

1 Log into the secured LMS Roster Validation site (using your PJM Tools credentials).

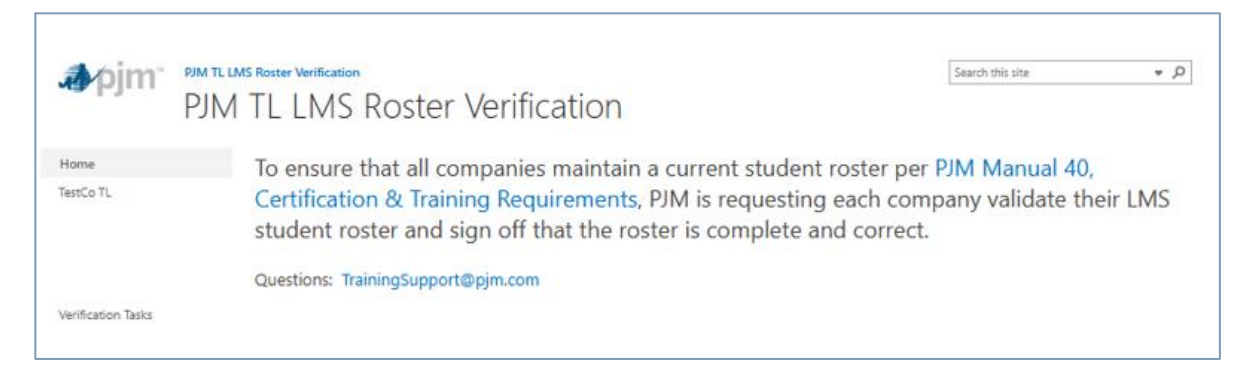

- 2 Select "Verification Tasks" from the navigation menu (left side of panel).
- 3 Navigate to the Task Verification for your company.
- 4 Click your company name

| Verification   | Tasks                   |                     |                               |
|----------------|-------------------------|---------------------|-------------------------------|
| All Items ···· | Find an item ${\cal P}$ | SAVE THIS VIEW      |                               |
| ✓ Title↓       | URL                     | Training Liaison(s) | Alternate Training Liaison(s) |
| TestCo         | TestCo TL               | TrainingLiaison@c   | ompanyTestCo.com              |

- A "Verification Task" task panel displays.
- Select "Link to List" to review your company PJM LMS roster (new window opens).

| Verification Tasks - TestCo                 |                                                                                                    |
|---------------------------------------------|----------------------------------------------------------------------------------------------------|
| VIEW                                        |                                                                                                    |
| Esit<br>Item                                |                                                                                                    |
| Verification Title                          | TestCo                                                                                                    |
| Link to List                                | https://connect.pim.com/LMS/Lists/TestCo%20TL/Allitems.aspx                                                            |
| Training Liason(s)                          | TrainingLiaison@companyTestCo.com                                                                                      |
| Alternate Training Liason(s)                |                                                                                                    |
| Due Date                                    | 11/28/2024                                                                                                    |
| Status                                      | Not reviewed                                                                                                    |
| List all Student Names requiring<br>changes |                                                                                                    |
|                                             | List operator name(s).<br>If changes are required, please fill out a <u>personnel change form</u> for each<br>student. |
| Last Reviewed Date                          |                                                                                                    |

- 5 Review the roster and then return to the "Verification Task" panel.
  - Sort on any of the visible fields or use the "Filter" (top-right side of panel) as needed

| + New        |                 |                     |                       |                                  |           | 0 🔽                          |
|--------------|-----------------|---------------------|-----------------------|----------------------------------|-----------|------------------------------|
| estCo TL     |                 |                     |                       |                                  |           |                              |
| Student ID 😔 | Student Name 💛  | Job Title $\lor$    | JobTitleDate $\smile$ | Email 💛                          | Company 💛 | Position $\downarrow$ $\sim$ |
| D050829-01   | Curley, Maureen |                     |                       | maureen.curley@pjm.co<br>m       | *TestCo   | Training Liaiso              |
| FE-R18       | Farinas, Marc   |                     |                       | Marc.Farinas@pjm.com             | *TestCo   | Alternate TL                 |
| D180312-01   | Hasham, Áine    |                     |                       | aine hasham-<br>Iawrence⊜pjm.com | *TestCo   | Alternate TL                 |
| M220905-01   | 01, Student     | Generation (2023)   | 1/1/2024              | aine hasham-<br>lawrence@pjm.com | *TestCo   |                              |
| M220905-02   | 02, Student     | Trans-In-Training   | 1/1/2024              | aine.hasham-<br>lawrence@pjm.com | *TestCo   |                              |
| M220905-03   | 03. Student     | Transmission (2023) | 1/1/2020              | aine.hasham-                     | *TestCo   |                              |

- 6 Once your roster review is complete, go to the "Verification Tasks" panel
  - Select the "Edit" button

| Verification Tasks - TestCo              |                                             |                                                                                                    |          |
|------------------------------------------|---------------------------------------------|----------------------------------------------------------------------------------------------------|----------|
| VIEW                                     | Verification Tasks - TestCo                 |                                                                                                    | ×        |
| Alert Me<br>Edit<br>Item<br>Manage Close | EDIT<br>Save Clase                          |                                                                                                    |          |
|                                          | Commit                                      |                                                                                                    |          |
|                                          | Verification Title                          | TestCo                                                                                                    |          |
|                                          | Link to List                                | Mtos://connect.pim.com/LMS/Lists/TestCo%20TL/Allitems.asgx                                                             |          |
|                                          | Training Liason(s)                          | TrainingLisison@companyTestCo.com                                                                                      |          |
|                                          | Alternate Training Liason(s)                |                                                                                                    |          |
|                                          | Due Date                                    | 11/28/2024                                                                                                    |          |
|                                          | Status                                      | Not reviewed                                                                                                    | <b>~</b> |
|                                          | List all Student Names requiring<br>changes | Not reviewed                                                                                                    |          |
|                                          |                                             | Personnel Roster Correct, No Changes                                                                                   |          |
|                                          |                                             | Personnel Roster Incorrect, Changes Required                                                                           | - 1      |
|                                          |                                             | List operator name(s).<br>If changes are required, please fill out a <u>personnel change form</u> for each<br>student. |          |
|                                          | Last Reviewed Date                          |                                                                                                    |          |
|                                          |                                             |                                                                                                    |          |

- $\circ$  ~ Update the "Status" by selecting one of the options from the dropdown menu
  - If the roster is 100% correct, select "Personnel Roster Correct, No Changes"
  - If the roster is incorrect, select "Personnel Roster Incorrect, Changes Required"

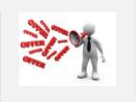

For each roster record requiring a change, enter the operator name

7 Upon completion, select "Save" to complete the PJM LMS Roster Verification

| Verification Title                         | TestCo                                                                                                    |
|--------------------------------------------|----------------------------------------------------------------------------------------------------|
| link to List                               | https://convect.pim.com/LMS/Lists/TestCo%20TL/AIRtems.aspx                                                             |
| Training Liason(s)                         | TrainingLiaison@companyTestCo.com                                                                                      |
| Alternate Training Liason(s)               |                                                                                                    |
| Due Date                                   | 11/28/2024                                                                                                    |
| Status                                     | Personnel Roster Incorrect, Changes Required                                                                           |
| List all Student Names requirin<br>changes | Student Demo                                                                                                    |
|                                            | List operator name(s).<br>If changes are required, please fill out a <u>personnel change form</u> for each<br>student. |
| ast Reviewed Date                          | 11/27/2024                                                                                                    |

- 8 Log out of the site
  - Select your name from the top-right corner
  - Select "Sign-Out"

Questions: TrainingSupport@pjm.com